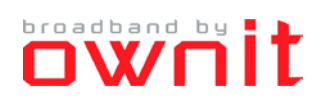

## Inställningar för att erhålla IP-adress automatiskt i NETGEAR

Den här guiden beskriver hur du ställer in din dator för att erhålla IP-adress automatiskt.

- Notera att användargränssnittet kan se annorlunda ut beroende på modell. Vid eventuella problem rekommenderar vi att du kollar i manualen för din router alternativt tar kontakt med supportavdelningen för just din routerprodukt. Har du tappat bort din manual kan du förslagsvis söka efter denna på Internet. Sökfrasen kan förslagsvis vara: "<routermodell> manual" eller "<routermodell> manual pdf".
- 2. Öppna din webbläsare och surfa in på routern. Adressen är vanligtvis 192.168.1.1 eller 192.168.0.1).

| ← ⇒ C <sup>a</sup> | 🗋 http://192.168.1.1 |
|--------------------|----------------------|
|--------------------|----------------------|

- 3. Logga in på routern med de inloggningsuppgifter du antingen:
  - a. Finner i routerns manual.
  - b. Själv har valt vid ett tidigare tillfälle.

| Windows Security                                                                          |                                                                       |  |
|-------------------------------------------------------------------------------------------|-----------------------------------------------------------------------|--|
| The server 192.168.1.1 at NETGEAR WNR2000 requires a username and password.               |                                                                       |  |
| Warning: This server is requesting<br>sent in an insecure manner (basic a<br>connection). | that your username and password be<br>authentication without a secure |  |
| admin  admin                                                                              | / credentials                                                         |  |
|                                                                                           | OK Cancel                                                             |  |

4. Klicka på Basic Settings/Grundläggande Inställningar i den vänstra menyn.

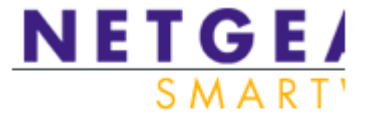

| Setup Wizard      |  |
|-------------------|--|
| Setup             |  |
| Basic Settings    |  |
| Wireless Settings |  |
| Content Filtering |  |
| Logs              |  |

5. Under Does you Internet Connection Require A Login?/Kräver din Internetanslutning något inlogg? väljer du No/Nej.Klart.

## **Basic Settings**

Does Your Internet Connection Require A Login?

O Yes

⊙ <sub>No</sub>

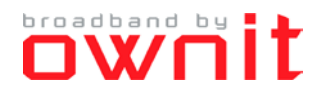

6. Under Internet IP Adress väljer du Get Dynamically From ISP/Erhåll Automatiskt av Internetleverantör.

## Internet IP Address

- Get Dynamically From ISP
- C Use Static IP Address
  - IP Address
  - IP Subnet Mask

Gateway IP Address

7. Under Domain Name Server (DNS) Adress/Domänserveradress (DNS) väljer du Get Automatically from ISP/Erhåll Automatiskt av Internetleverantör.

## Domain Name Server (DNS) Address

- Get Automatically From ISP
- O Use These DNS Servers

Primary DNS

Secondary DNS

- 8. Välj sedan Apply/Verkställ för att spara dina ändringar.
- 9. Klart!